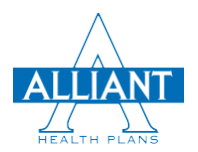

## **Find a PHCS Provider or Facility**

## **Search for Providers / Facilities on the PHCS Network from the Alliant website**

- 1) Go to <u>AlliantPlans.com</u>
- 2) Click "Find a Provider" to search the directory.

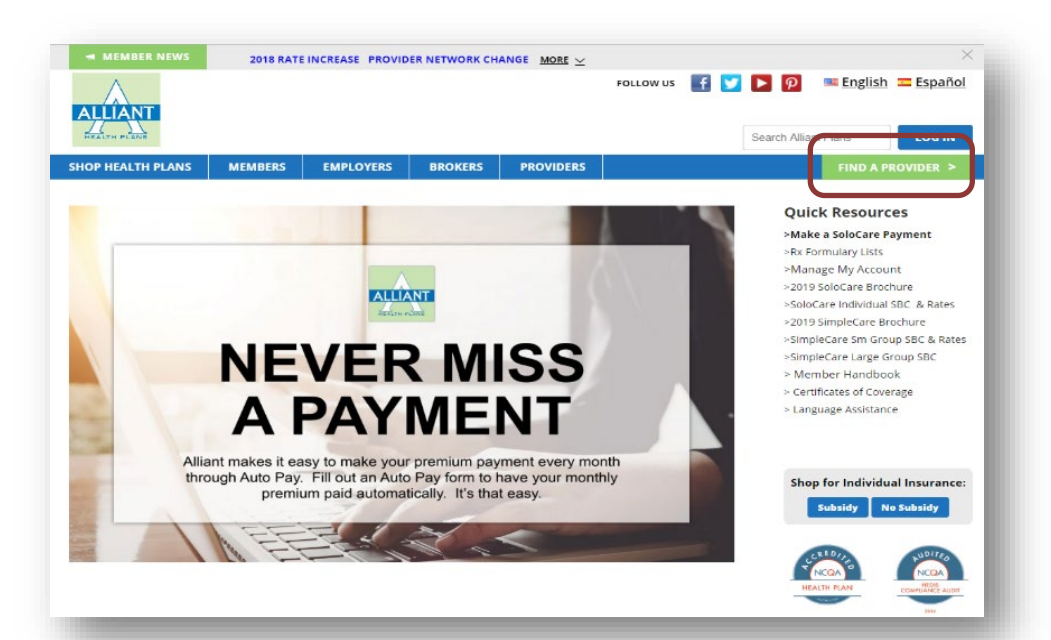

3) After clicking **"Find a Provider,"** a directory notice will pop up. After reading through the notice, click the **"Enter Search"** button.

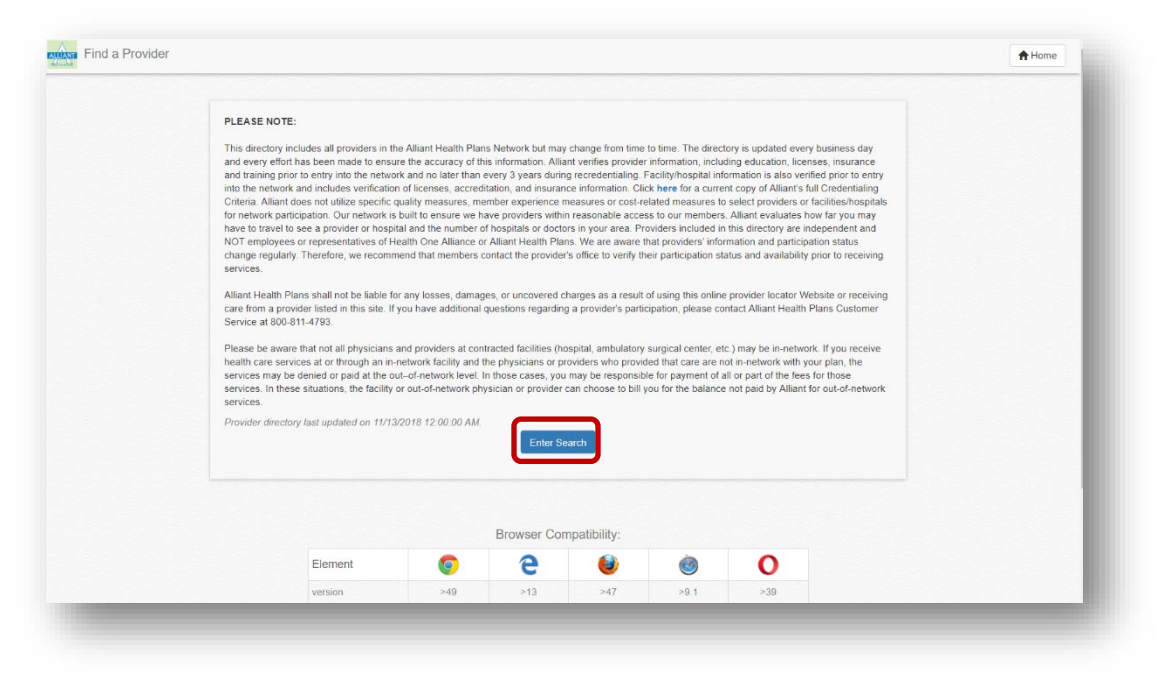

4) On the Find a Provider Page, locate the "Search by Network" option.
 By default, the Alliant Health Plans Network will be displayed in the pull-down field.
 Click the field to display a menu of networks. To search a PHCS network, select either the PHCS Outside Alliant Network or PHCS Primary network and click "Search."

**PHCS Outside Alliant Network** 

\*Note: Not all members have access to the PHCS network. Look for one of the PHCS logos on your ID card or call Customer Service at (866) 403-2785.

**PHCS Primary** 

| elect Your Network / Choose Search Filter / Search Res                            | ult |                                                                          |       | A Hon                                                                                                 |
|-----------------------------------------------------------------------------------|-----|--------------------------------------------------------------------------|-------|----------------------------------------------------------------------------------------------------|
| earch by My Member ID<br>ember ID<br>Where do I locate my Member ID ?<br>Q Scarch | OR  | Search by Network<br>Network<br>Aliant Health Par & Network<br>Q. Search | , OR  | Search by all Alliant Networks<br>Search will include providers from all Alliant Networks<br>Q Search |
|                                                                                   |     | © 2018 - Provider Search, Alliant Health F                               | Plans |                                                                                                    |
|                                                                                   |     |                                                                          |       |                                                                                                    |

## Search for Providers/Facilities on the PHCS Network\*

A Reminder Notice will appear confirming you wish to bypass the Alliant Network. On this Reminder, you will find a link to a PHCS carve-out list. The carve-out list includes providers who have been excluded from the PHCS network even though they may appear in a search result. Be sure to confirm your provider is not on the carve-out list. Finally, you will find a link to a sample member ID card with the PHCS logo. Click "Continue" to continue with your PHCS search.

Example: PHCS Outside Alliant Network

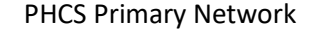

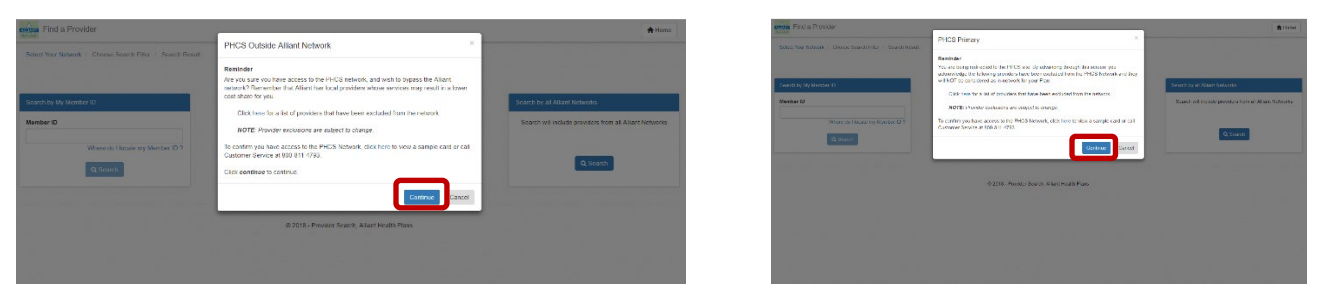

2) Both PHCS Outside Alliant Network and PHCS Primary Network users will see the following PHCS screen. Click **"OK**" to continue to the PHCS search screen.

| . <b>`i Multi</b> Plan.                                                                                                    |                                                                                          |
|----------------------------------------------------------------------------------------------------|------------------------------------------------------------------------------------------|
|                                                                                                    | Change Language English +                                                                |
| Find a doctor or facility<br>—                                                                                                    |                                                                                          |
| PHCS                                                                                                    | Search by name, specially, facility type, NPL # or license # Q Rear 30721                |
| Clange Network                                                                                                    |                                                                                          |
|                                                                                                    |                                                                                          |
| Please Read Before You Proceed<br>We work hard to ensure our data is accurate, but provider information changes fo<br>Before you receive care, you should contact: | equently, Also, finding a provider on this site is not a guarantee of benefits coverage. |
| The provider to verify new patient status, location and network participation     Your health plan to verify your benefits.                                        |                                                                                          |
|                                                                                                    |                                                                                          |

- 3) The search screen, as pictured below, should display the "PHCS" network.
  - a) Click the underlined zip code, as illustrated below. Type in your **Zip Code**.
  - b) In the red outlined field, type in the Specialty, Name of the Doctor, Name of the Facility, NPI OR License Number and click the Magnifying Glass.

| Change Language                                              | English 👻                                                    |
|--------------------------------------------------------------|--------------------------------------------------------------|
|                                                              |                                                              |
| Search by name, specialty, facility type, NPI # or license # | 720                                                          |
|                                                              |                                                              |
|                                                              |                                                              |
|                                                              | Search by name, specialty, facility type, MP1 # or license # |

b) After reading the provider directory update, click the **OK** button to proceed to the search results.

| 42 results for 'Internal Medicine' near 30720                                             | Printer Friendly                                                  | So                                                                                           | t by Distance (approx.) + |
|-------------------------------------------------------------------------------------------|-------------------------------------------------------------------|----------------------------------------------------------------------------------------------|---------------------------|
| Refine Results Apply Filters Reset Filters                                                | Limmayun, Naseer A, M.D.<br>Pulmonary Disease R, Sleep Medicine R | 1420 Mineral Springs Rd<br>Dalton, GA 30720<br>706-226-2330<br>View all Locations            | 0.42 Miles                |
| - Location<br>Within 20 Miles +                                                           | Land, John J, D.P.M.<br>Podiatric Surgery R, Podiatric Medicine   | 1107 Broadrick Dr<br>Dalton, GA 30720<br><b>706-278-5558</b><br>View all Locations           | 2.30 Miles                |
| Specialty     Altergy & Immunology (1)     Family Practice (1)     Internal Medicine (10) | Malpartida, Juan C, M.D.<br>Internal Medicine R                   | 1100 E Walnut Ave<br>Ste 15<br>Dalton, GA 30721<br><b>706-259-5579</b><br>View all Locations | 2.40 Miles                |
| Maternal and Fetal Medicine (3)                                                           | 💄 Garcia, German J, M.D.                                          | 1143 E Walnut Ave                                                                            | 2.52 Miles                |

- 4) Your search results will appear, as illustrated below.
  - a) Click on the doctor's and facility's name for more information.
  - b) Narrow your search results by applying the filters on the left-hand side of the screen.

|                                           |                                           |                                                                             | Change Language English *    |                                             |                                                           | Change Lan                                                      | guage English +      |
|-------------------------------------------|-------------------------------------------|-----------------------------------------------------------------------------|------------------------------|---------------------------------------------|-----------------------------------------------------------|-----------------------------------------------------------------|----------------------|
| nd a doctor or facility                   |                                           |                                                                             |                              | Find a doctor or fac<br>—                   | ility                                                     |                                                                 |                      |
| PHCS                                      | Search by name, speciality, facility type | e, NPI # or license #                                                       | Q near <u>30720</u>          | PHCS                                        | Search by name, speciality, facility type, NPI i          | t or license # Q                                                | near <u>30720</u>    |
| Dunge Network<br>Remember my network      |                                           |                                                                             |                              | Change Network                              |                                                           |                                                                 |                      |
| esults for 'Internal Medicine' near 30720 | 🖶 Printer Friendly                        |                                                                             | Sort by Distance (approx.) + | 3                                           | 🛱 Printer Friendly                                        | Sort by                                                         | Distance (approx.) * |
| e Results<br>Apply Filters Reset Filters  | Malpartida, Juan C, M.D.                  | 1100 E Walnut Ave<br>Ste 15<br>Dalton, GA 30721<br><b>706-259-5579</b>      | 2.40 Miles                   | Refine Results<br>Apply Filters Reset Filte | Hamilton Ambulatory Surgery Cent                          | 1250 Broadrick Dr<br>Dalton, GA 30720<br>706-876-5000           | 2.60 Miles           |
| Location                                  | 💄 Garcia, German J, M.D.                  | View all Locations                                                          | 2.52 Miles                   | - Location                                  | CSPM Ambulatory Surgery Center<br>Clinic, Surgical Center | 1413 Chattanooga Ave<br>Dalton, GA 30720<br><b>706-279-2635</b> | 2.92 Miles           |
| 20 Miles +                                | Internal Medicine #                       | 706-229-9501<br>View all Locations                                          |                              | Within 20 Miles +                           | Georgia Surgical Centers Surgical Center                  | 1089 Red Bud Rd NE<br>Calhoun, GA 30701<br>706-629-5333         | 16.80 Miles          |
| All<br>Accepts New Patients (13)          | Carcia, Julia, M.D.                       | 1301 Broadrick Dr<br>Dalton, GA 30720<br>706-270-5990<br>View all Locations | 2.79 Miles                   | Apply Filters Reset Filte                   | Nominate a Provider >                                     |                                                                 |                      |